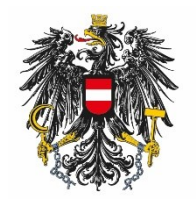

Bundesamt für Ernährungssicherheit BAES

# User Manual: e-Service Registration

# Content:

| Cor | itent:                                      | . 2 |
|-----|---------------------------------------------|-----|
| 1   | General Information                         | . 3 |
| 2   | Registration                                | . 3 |
| 3   | Entering organisational data                | . 3 |
| 4   | Entering administrator data                 | . 4 |
| 5   | Uploading authority document                | . 6 |
| 6   | Uploading additional documents              | . 8 |
| 7   | Summary page and accepting the terms of use | 10  |

## 1 General Information

The Austrian Federal Office for Food Safety (BAES) offers several e-Services requiring the authentication of the participating company/organisation. After successful registration, the administrator of the company/organisation will receive access data via email.

## 2 Registration

To register, please use the registration link: <u>https://kundenregistrierung.baes.gv.at/</u>

Switch to "English" on the top left.

## 3 Entering organisational data

Please enter the data of the organisation in the respective fields (required fields are marked with \*) and click "Next". Use the "Filling aid" if for detailed information.

| Deutsch   English                                                                            |                                     |            |                             |           |                   | Terms of use                                    |
|----------------------------------------------------------------------------------------------|-------------------------------------|------------|-----------------------------|-----------|-------------------|-------------------------------------------------|
| Austrian Federal Office fr<br>Department for Plant Pro<br>Spargelfeldstraße 191<br>1220 Wien | or Food Safety<br>otection Products |            |                             |           | 樣                 | Austrian Federal Office for Food Safety<br>BAES |
| 18/04/2019   10:21 AM                                                                        |                                     |            |                             |           |                   |                                                 |
| Customer registration                                                                        | Organisat                           | •<br>tiona | al data Administrative data | Authority | O<br>Documents Co | OO<br>nfirm Closing page                        |
| Please note                                                                                  | * Field must be filled out          |            | 😡 Filling aid               | 😣 Error   | message           |                                                 |
| Organisation                                                                                 |                                     |            |                             |           |                   |                                                 |
|                                                                                              | * Name of the Company               | 0          | Test Ltd.                   |           |                   | _                                               |
|                                                                                              | * Street Name                       | 0          | Downing Street              |           |                   |                                                 |
|                                                                                              | * House Number                      | 0          | 10                          |           |                   |                                                 |
|                                                                                              | Building                            | 0          |                             |           |                   |                                                 |
|                                                                                              | Тор                                 | 0          |                             |           |                   |                                                 |
| Room                                                                                         |                                     | 0          |                             |           |                   |                                                 |
|                                                                                              | * ZIP Code                          | 0          |                             |           |                   |                                                 |
|                                                                                              | * City                              | 0          | London                      |           |                   |                                                 |
|                                                                                              | State                               | 0          |                             |           |                   |                                                 |
|                                                                                              | * Country                           | 0          | United Kingdom              |           | $\sim$            | ·                                               |
|                                                                                              | * Telenhone Number                  | Q          | 00123456789                 |           |                   |                                                 |
|                                                                                              | Mobile Phone                        | 0          | 00123430703                 |           |                   |                                                 |
|                                                                                              | Fax Number                          | 0          |                             |           |                   | -                                               |
| E-                                                                                           | -Mail Address of the Company        | 0          |                             |           |                   |                                                 |
|                                                                                              | Homepage                            | 0          |                             |           |                   |                                                 |
|                                                                                              |                                     |            |                             |           |                   |                                                 |
| VAT Number                                                                                   |                                     |            |                             |           |                   |                                                 |
| Commercial Register No.                                                                      | (only for austrian companies)       | 0          |                             |           |                   |                                                 |
| Back                                                                                         | Ve <u>x</u> t Cancel                |            |                             |           |                   |                                                 |
|                                                                                              |                                     |            |                             |           |                   | Austrian Federal Office for Food Safety   BAES  |

*Note:* For the registration of your organisation please use the same address details as for your PPP application.

<u>Applicant = Authorisation holder</u>: Register with authorisation holder address

<u>Applicant = Consultant agency:</u> Register with consultant agency address

#### 4 Entering administrator data

Please enter the personal data of the administrator in the respective fields. As address, please enter the administrator's place of work and click "Next".

| Deutsch   English Terms of use                                                                                            |       |                                      |           |           |        |                                   |                    |
|----------------------------------------------------------------------------------------------------|-------|--------------------------------------|-----------|-----------|--------|-----------------------------------|--------------------|
| Austrian Federal Office for Food Safety<br>Department for Plant Protection Products<br>Spargelfeldstraße 191<br>1220 Wien |       |                                      |           | 隸         | ALC: N | Austrian Federal Office f<br>BAES | or Food Safety     |
| 18/04/2019   10:30 AM                                                                                                    |       |                                      |           |           |        |                                   |                    |
| Customer registration                                                                                                    | Org   | anisational data Administrative data | Authority | Documents | Confi  | rm Closing page                   |                    |
| Please note * Field must be f                                                                                             | illed | out 🛛 😟 Filling aid                  | 😣 Error   | message   |        |                                   |                    |
| Person - Administrator                                                                                                    |       |                                      |           |           |        |                                   |                    |
| * Gender                                                                                                    | 0     | Ms                                   |           | ~         |        |                                   |                    |
| Title                                                                                                    | 0     |                                      |           |           |        |                                   |                    |
| * First Name                                                                                                    | 0     | Agatha                               |           |           |        |                                   |                    |
| * Second Name                                                                                                    | 0     | Christie                             |           |           |        |                                   |                    |
|                                                                                                    |       |                                      |           |           |        |                                   |                    |
| * Street Name                                                                                                    | 0     | Downing Street                       |           | _         |        |                                   |                    |
| * House Number                                                                                                    | 0     | 10                                   |           | _         |        |                                   |                    |
| Building                                                                                                    | •     |                                      |           | _         |        |                                   |                    |
| Тор                                                                                                    | •     |                                      |           | _         |        |                                   |                    |
| Room                                                                                                    |       |                                      |           | _         |        |                                   |                    |
| * ZIP Code                                                                                                    | 0     | A1234                                |           | _         |        |                                   |                    |
| - City                                                                                                    | •     | London                               |           | _         |        |                                   |                    |
| State                                                                                                    | •     | United Vinadem                       |           |           |        |                                   |                    |
| Country                                                                                                    | 0     | United Kingdom                       |           | ×         |        |                                   |                    |
| * Telephone Number                                                                                                    | 0     | 0123456                              |           |           |        |                                   |                    |
| Mobile Phone                                                                                                    | 0     |                                      |           |           |        |                                   |                    |
| Fax Number                                                                                                    | 0     |                                      |           |           |        |                                   |                    |
| * Personal e-mail address of Administrator                                                                                | 0     | achrisite@test.uk                    |           |           |        |                                   |                    |
| <u>B</u> ack Ne <u>x</u> t (                                                                                              | Canc  | 21                                   |           |           |        |                                   |                    |
|                                                                                                    |       |                                      |           |           |        | Austrian Federal Office for       | Food Safety   BAES |

*Note:* You can register as administrator for multiple organisations (i.e., subsidiary companies in different countries which act as authorisation holders in Austria). For each company a **separate** registration must be done.

# 5 Uploading authority document

The upload of the authority document is mandatory. The system only accepts PDF files with a maximum file size of 10 MB.

| Deutsch   English                                                                                                    | Terms of use                                    |
|----------------------------------------------------------------------------------------------------|-------------------------------------------------|
| Austrian Federal Office for Food Safety<br>Department for Plant Protection Products<br>Spargelfeldstraße 191<br>1220 Wien | Austrian Federal Office for Food Safety<br>BAES |
| 18/04/2019   10:30 AM                                                                                                    |                                                 |
| Customer registration Organisational data Administrative data Authority                                                   | Documents Confirm Closing page                  |
| Please note         * Field must be filled out         Illing aid         Error m                                         | nessage                                         |
| Authority                                                                                                    |                                                 |
| Please upload exactly one Authority document as PDF.                                                                      |                                                 |
| * Document type 😟 authorization                                                                                           |                                                 |
| * File                                                                                                    |                                                 |
| Document type File                                                                                                    |                                                 |
|                                                                                                    |                                                 |
| Back Next Cancel                                                                                                    |                                                 |

#### Click **Durchsuchen** (Browse) $\rightarrow$ Select a file $\rightarrow$ Click **Add file:**

| Deutsch   English                                                                                              |                                      | Terms of use                                    |
|----------------------------------------------------------------------------------------------------|--------------------------------------|-------------------------------------------------|
| Austrian Federal Office for Food Sa<br>Department for Plant Protection P<br>Spargelfeldstraße 191<br>1220 Wien | fety<br>roducts                      | Austrian Federal Office for Food Safety<br>BAES |
| 18/04/2019   10:30 AM                                                                                          |                                      |                                                 |
| Customer registration                                                                                          | Organisational data Administrative d | lata Authority Documents Confirm Closing page   |
| Please note * Field 1                                                                                          | must be filled out 🛛 🕑 Filling aid   | 🔞 Error message                                 |
| Authority                                                                                                    |                                      |                                                 |
| Please upload exactly one Authori * Document type  authorization * File  Authorization Add file                | ty document as PDF.                  |                                                 |
| Document type<br>authorization                                                                                 | File<br>Authorisation.pdf            | Delete file                                     |
| Back Next                                                                                                    | Cancel                               |                                                 |

# 6 Uploading additional documents

Additional documents **can** be uploaded as a proof of the organisation's address. Again, the system only accepts PDF files with a maximum file size of 10 MB.

| Deutsch   English                                                                |                                                                |           | Terms of use                                    |
|----------------------------------------------------------------------------------|----------------------------------------------------------------|-----------|-------------------------------------------------|
| Austrian Federal Off<br>Department for Plan<br>Spargelfeldstraße 19<br>1220 Wien | ice for Food Safety<br>It Protection Products<br>91            |           | Austrian Federal Office for Food Safety<br>BAES |
| 18/04/2019   10:30 AM                                                            |                                                                |           |                                                 |
| Customer registrat                                                               | ion Organisational data Administrative data Authority Document | ts Confir | O<br>m Closing page                             |
| Please note                                                                      | * Field must be filled out 🛛 🕹 Filling aid                     |           |                                                 |
| Other documents                                                                  |                                                                |           |                                                 |
| Further proof of the                                                             | organizational address can be uploaded as PDF documents.       |           |                                                 |
| Document type 🛛 😟                                                                | commercial register report                                     |           |                                                 |
| File 🥹                                                                           | commercial register report<br>other verification               |           |                                                 |
| Document type                                                                    | File                                                           | ]         |                                                 |
|                                                                                  |                                                                |           |                                                 |
| Back                                                                             | Ne <u>x</u> t Cancel                                           |           |                                                 |
|                                                                                  |                                                                |           | Austrian Enderal Office for Eood Safety   BAES  |

#### Click **Durchsuchen** (Browse) $\rightarrow$ Select a file $\rightarrow$ Click **Add file:**

| Deutsch   English Terms of use                                                                                           |                                       |                         |                                                 |  |
|----------------------------------------------------------------------------------------------------|---------------------------------------|-------------------------|-------------------------------------------------|--|
| Austrian Federal Office for Food Safety<br>Department for Plant Protection Product<br>Spargelfeldstraße 191<br>1220 Wien | 5                                     | 戀                       | Austrian Federal Office for Food Safety<br>BAES |  |
| 18/04/2019   10:30 AM                                                                                                    |                                       |                         |                                                 |  |
| Customer registration                                                                                                    | OO                                    | Authority Documents Con | )O<br>firm Closing page                         |  |
| Please note * Field must b                                                                                               | e filled out 🛛 🔞 Filling aid          | 😢 Error message         |                                                 |  |
| Other documents                                                                                                    |                                       |                         |                                                 |  |
| Further proof of the organizational addre<br>Document type  Commercial register<br>File  Durchsuchen H<br>Add file       | ess can be uploaded as PDF documents. |                         |                                                 |  |
| Document type                                                                                                    | File                                  |                         |                                                 |  |
| commercial register report                                                                                               | Register Report.pdf                   | Delete file             |                                                 |  |
|                                                                                                    |                                       |                         | Austrian Federal Office for Food Safety   BAES  |  |

# 7 Summary page and accepting the terms of use

Read the terms of use and accept by clicking "Yes". You will find the terms of use by clicking on the "Filling aid" is symbol.

| Deutsch   English Terms of use                                                                                    |                                                                                        |  |  |  |
|----------------------------------------------------------------------------------------------------|----------------------------------------------------------------------------------------|--|--|--|
| Austrian Federal Office for Food Sal<br>Department for Plant Protection Pro<br>Spargelfeldstraße 191<br>1220 Wien | Austrian Federal Office for Food Safety<br>BAES                                        |  |  |  |
| 18/04/2019   10:30 AM                                                                                             |                                                                                        |  |  |  |
| Customer registration                                                                                             | Organisational data Administrative data Authority Documents <b>Confirm</b> Cosing page |  |  |  |
| Registration data                                                                                                 |                                                                                        |  |  |  |
| Procedure number                                                                                                  | -                                                                                      |  |  |  |
| Date of receipt                                                                                                   | 18/04/2019                                                                             |  |  |  |
| Organisation                                                                                                    |                                                                                        |  |  |  |
| Name of the Company                                                                                               | Test Ltd.                                                                              |  |  |  |
| Street Name                                                                                                    | Downing Street                                                                         |  |  |  |
| House Number                                                                                                    | 10                                                                                     |  |  |  |
| City                                                                                                    | London                                                                                 |  |  |  |
| Country                                                                                                    | United Kingdom                                                                         |  |  |  |
| Telephone Number                                                                                                  | 00123456789                                                                            |  |  |  |
| Person - Administrator                                                                                            |                                                                                        |  |  |  |
| Gender                                                                                                    | Ms                                                                                     |  |  |  |
| First Name                                                                                                    | Agatha                                                                                 |  |  |  |
| Second Name                                                                                                    | Christie                                                                               |  |  |  |
| Street Name                                                                                                    | Downing Street                                                                         |  |  |  |
| House Number                                                                                                    | 10<br>Landar                                                                           |  |  |  |
| Country                                                                                                    | London<br>United Kingdom                                                               |  |  |  |
| Telephone Number                                                                                                  | 0123456                                                                                |  |  |  |
| Personal e-mail address of<br>Administrator                                                                       | achrisite@test.uk                                                                      |  |  |  |
| Documents                                                                                                    |                                                                                        |  |  |  |
| Document type<br>File                                                                                             | authorization<br>Authorisation.pdf                                                     |  |  |  |
| Document trino                                                                                                    |                                                                                        |  |  |  |
| File                                                                                                    | Register Report.                                                                       |  |  |  |
| Terms of use                                                                                                    |                                                                                        |  |  |  |
| I am accepting the terms of use                                                                                   |                                                                                        |  |  |  |
| Please prove that you are not<br>an automated system.                                                             | Ich bin kein Roboter.<br>reCAPTCHA<br>Datenschutzerktärung - Nutzungabedingungen       |  |  |  |

Before completing the registration, please check if all entered data are correct. If you would like to change any entered data, please click on the "**Previous**"- Button.

You also need to check off the box "Ich bin kein Robotor" (I'm not a robot) and answer the asked questions.

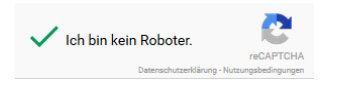

Afterwards you can submit the registration by clicking "Submit".

NOTES:

"Generate PDF": The summary page will be printed to a PDF file which you can save locally.

"Cancel": The entered data will be deleted and will not be submitted to BAES. You will be redirected to the website <u>http://www.baes.gv.at/en/</u>.

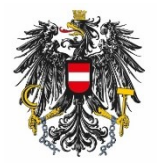

Bundesamt für Ernährungssicherheit BAES

www.baes.gv.at